# ZTE R54 HSDPA Dual Band 3G Mobile Phone User Manual

## LEGAL INFORMATION

Copyright © 2011 ZTE CORPORATION.

All rights reserved.

No part of this publication may be excerpted, reproduced, translated or utilized in any form or by any means, electronic or mechanical, including photocopying and microfilm, without the prior written permission of ZTE Corporation.

The manual is published by ZTE Corporation. We reserve the right to make modifications on print errors or update specifications without prior notice.

Version No. : R1.0 Edition Time: July. 2011 Manual No. : 079584503261

# Contents

| Safety Information               | 8  |
|----------------------------------|----|
| General Care                     | 8  |
| General Guidelines               | 11 |
| Road Safety                      | 12 |
| Hospital Safety                  | 13 |
| Third Party Equipment            | 14 |
| Vehicles Equipped with an Airbag | 14 |
| Aircraft Safety                  | 14 |
| Declaration of Conformity        | 15 |
| Privacy Information              | 15 |
| Copyright Notice                 | 15 |
| Emergency service                | 15 |
| Disposing of Your Phone          | 17 |
| Limitation of Liability          | 18 |
| Your Phone                       | 19 |
| Instruction                      | 19 |
| Overview                         | 20 |
| Keys and Functions               | 22 |
| Starting Up                      |    |
| Open the Back Cover              | 25 |

| Installing the Battery     |  |
|----------------------------|--|
| Installing the (U)SIM Card |  |
| Inserting the Memory Card  |  |
| Charging                   |  |
| Security Code              |  |
| Handset Code               |  |
| PIN Code                   |  |
| PIN2 Code                  |  |
| PUK Code                   |  |
| Basic                      |  |
| Power On/Off               |  |
| Standby Mode               |  |
| Indicators and Icons       |  |
| Main Menu                  |  |
| Auto power on/off          |  |
| Keypad lock                |  |
| Making Calls               |  |
| Options for Voice Call     |  |
| Options for Video Call     |  |
| Calls History              |  |
| Text Input                 |  |
|                            |  |

| Contacts4                       | 1  |
|---------------------------------|----|
| Adding Contact4                 | 11 |
| Searching Contact4              | 11 |
| Setting Speed Dial              | 12 |
| Other Options                   | 13 |
| Aessage                         | 5  |
| Sending SMS                     | 15 |
| Sending MMS                     | 15 |
| Sending Email                   | 16 |
| Message Settings4               | 16 |
| Email Settings                  | 19 |
| 3rowser                         | 50 |
| Browser Settings                | 50 |
| Downloading via Browser.        | 50 |
| Sluetooth 5                     | 52 |
| Connecting the Bluetooth Device | 52 |
| Sending Files via Bluetooth     | 52 |
| Receiving Files via Bluetooth   | 53 |
| Adem Function 5                 | 14 |
| Modem Settings                  | 54 |
| Use the Handset as Modem 5      | 54 |

| Multimedia       | 55 |
|------------------|----|
| Camera           | 55 |
| Video Camera     | 55 |
| Voice Recorder   | 56 |
| Playlist         | 57 |
| Picture          | 58 |
| Streaming URL    | 59 |
| FM               | 60 |
| Other Facilities | 61 |
| Alarm            | 61 |
| Calendar         | 61 |
| Stopwatch        | 61 |
| World Time       | 61 |
| Calculator       | 62 |
| Converter        | 62 |
| GPS              | 62 |
| PTT              | 62 |
| File Manager     | 64 |
| Settings         | 65 |
| Profiles         | 65 |
| Phone            | 65 |
|                  |    |

| Display                  |    |
|--------------------------|----|
| Connections              |    |
| Calls                    |    |
| Security                 | 69 |
| Join Me PC Suite         | 70 |
| U Disco Modo             | 71 |
| Join Me                  | 71 |
| Installing the Join Me   | 71 |
| Unstalling the PC Suite  | 71 |
| Running the PC Suite     |    |
| Troubleshooting and FAQs | 73 |
| Technical Parameters     | 79 |
|                          |    |

# Chapter 1 Safety Information

### **General Care**

Your handset contains delicate electronic circuitry, magnets and battery systems. You should treat it with care and give particular attention to the following points:

- Do not allow the handset, battery or accessories to come into contact with liquids or moisture at any time. Do not immerse the handset in any liquid.
- Do not place the handset alongside computer disks, credit cards, travel cards and other magnetic media. The information contained on disks or cards may be affected by the handset.
- Do not place anything in the folded handset.
- Do not paint the handset.
- Do not leave the handset or the battery in places where the temperature could exceed 60 °C, e.g. on a car dashboard or a windowsill, behind glass in direct sunlight, etc.
- Do not remove the handset's battery while the handset is switched on.
- · Take care not to allow metal objects, such as coins or key rings to

contact or short-circuit the battery terminals.

- Do not dispose of battery packs in a fire. The handset's Li-ION batteries may be safely disposed of at a Li-ION recycling point.
- Do not put the handset's battery in your mouth, as battery electrolytes may be toxic if swallowed.
- Do not attempt to dismantle the handset or any of its accessories.
- This equipment is fitted with an internal battery; take it to a qualified service engineer when the replacement of the battery is required.
- There is a risk of explosion if the battery is replaced with an incorrect battery type. Dispose of the used battery in accordance with the manufacturer's instructions.
- Do not put a battery into a microwave oven, dryer, or high-pressure container.
- Do not contact battery directly to an electric outlet or cigarette lighter charger. Use only approved charger units.
- Do not pierce battery with a sharp object such as a needle.
- When the battery is thrown away, be sure it is non-conducting by applying vinyl tape to the (+) and (-) terminals.
- Do not disassemble or modify the battery.
- Do not drop, throw, or subject the handset to rough treatment.
- Stop using the battery if abnormal heat, odor, discoloration, deformation, or abnormal condition is detected during use, charge, or storage.

- In the unlikely event of a battery leak, keep the battery discharge away from your eyes or skin. If the leakage does come into contact with the eyes or skin, please flush thoroughly in clean water and consult with a doctor.
- Do not use a damaged or deformed battery.
- Do not solder a battery directly.
- Remove the battery whose life cycle has expired from equipment immediately.
- The earpiece may become warm during normal use. Also, the handset itself may become warm while the battery is being charged.
- When a handset is in vibration mode, the vibration can sometimes cause the handset to move.
- Be careful not to place the handset near heat sources (such as a heater) or too close to the edge of the table.
- Use a damp or anti-static cloth to clean the handset. Do not use an ordinary dry cloth or electrostatic cloth. Do not use chemical or abrasive cleaners as these could damage the casing.
- Third party equipment: The use of third party equipment, cables or accessories, not made or authorized by manufacturer, may invalidate the warranty of your handset and also adversely affect the phone's safety/operation.
- Remember to make backup copies of all important data on your handset.

 Remember to recycle: the cardboard packing supplied with this handset is ideal for recycling.

Caution:

Caution explosion if battery is replaced by an incorrect type. Dispose of used batteries according to the instructions.

## **General Guidelines**

- In some countries national law unapproved private copying of copyrighted material. Please check the national legislation of the applicable country concerning the use of such material.
- Many jurisdictions have laws and regulations about taking pictures in public or private areas and regarding the processing and further use of such pictures. The manufacturer encourages its customers to obey all laws and to respect the personal rights of others.
- Please check roaming agreement availability with your service provider.
- The use of mobile phones is not allowed in some radiation sensitive areas, such as hospitals, research centers and airplanes. The user is responsible to power-off the device. If there is any uncertainty, you should remove the battery from the handset.
- Observe any signs that indicate powering off your handsets, such as those near gas stations, or explosives and power off the handset/device immediately.

- If you have a heart condition, be careful with the settings of call vibration or tone volume.
- Do not allow children to play with the handset, charger or batteries.
- Do not use the handset where blasting is in progress.
- Do not try to make a call or conversation while the temperature of charging battery is above 50°C.
- Take care not to put your handset in the back pocket of your trousers or skirt and then sit on it. Also, do not put your phone at the bottom of bag where it may subject to excessive weight or pressure. Doing so may damage the LCD and camera lens and cause them malfunction.
- The operation of some medical electronic devices, such as hearing aids and pacemakers, may be affected if a handset is used next to them. Observe any caution signs and the manufacturer's recommendations.
- Do not leave the handset discharged or without a battery for a long time, otherwise some data may be erased.
- Your phone contains metal, which may cause you an itch, a rash or eczema depending on your physical condition.

## **Road Safety**

- You must exercise proper control of your vehicle at all times. Give your full attention to driving.
- · Observe all of the recommendations contained in your local traffic safety

documentation.

- Pull off the road and park before making or answering a call, if driving conditions require so.
- Check if local laws and/or regulations restrict the use of handsets while driving.
- You must not stop on the hard shoulder of a motorway to answer or make a call, except in an emergency.
- Switch off your handset at a refueling point, such as a gas station, even if you are not refueling your own car.
- Do not store or carry flammable or explosive materials in the same compartment as the handset.
- Electronic vehicle systems, such as anti-lock brakes, speed control and fuel injection systems are not normally affected by radio transmissions. The manufacturer of such equipment can advise if it is adequately shielded from radio transmissions. If you suspect vehicle problems caused by radio transmissions, consult your dealer and do not switch on the handset until it has been checked by qualified approved installers.

# **Hospital Safety**

- Switch off your phone and remove the battery in areas where the use of handsets is prohibited.
- · Follow the instructions given by the respective medical facility regarding

the use of handsets on their premises.

## **Third Party Equipment**

The use of third party equipment, cables or accessories, not made or authorized by the manufacturer, may invalidate the warranty of your handset and also adversely affect the handset's operation. For example, use only the manufacturer mains cable supplied with the AC charger.

## Vehicles Equipped with an Airbag

An airbag inflates with great force. Do not place objects, including either installed or portable wireless equipment, in the area over the airbag or in the airbag deployment area. If in-vehicle wireless equipment is improperly installed and the airbag inflates, serious injury could result.

## Aircraft Safety

- Power off your phone before the airplane takes off. In order to protect airplane's communication system from interference, it is prohibited to use mobile phone in flight. If you want to use mobile phone before the airplane takes off, you should get aircrew's permission according to safety regulations.
- If the mobile phone has the function of automatic timing power-on, please check your alarm setting to ensure that your phone will not be

automatically powered on during the flight.

## **Declaration of Conformity**

We declare under our sole responsibility that the product(s) detailed in this manual, and in combination with our accessories, conform to the essential requirements of European Union Directive 1999/5/EC Radio and Telecommunications Terminal Equipment Directive requirements 3.1(a), 3.1(b), 3.2.

## **Privacy Information**

Camera usage and photo/audio/video recordings carried out with the phone can offend the confidentiality of the subjects. The user therefore is held to respect legislation in matters of confidentiality and remains the only responsible subject in the case of eventual violations of the enforced norm.

## **Copyright Notice**

The video/audio recordings you make/download are protected by copyright laws. They are for personal use only and must not otherwise be used without the permission of the copyright owner.

## **Emergency service**

Notes: Emergency service numbers vary by country. It helps you get

emergency service from the operator.

To make an emergency call in any country:

- 1. Ensure that your handset is on and in service.
- 2. Press **End Key** as many times as needed to clear the display and ready the device for calls.
- 3. Enter the official emergency number for your present location, for example, 112 (the international emergency number).

Enter a local emergency service number, such as 112 (the international emergency number).

4. Press **Call key** to dial the number. Follow instructions received and do not end the call until told to do so.

When the (U)SIM card is not inserted or when the dial lock function is on, press **Right Soft Key [SOS]** and then enter the official emergency number for your present location. Press **Call Key** or **OK key [Call]** to dial the number.

Notes:

- Tell the operator which service you require: Police, Ambulance, Fire Brigade, Coastguard or Mountain Rescue Service. Tell them where you are and remain stationary to maintain contact if possible.
- Due to the nature of the cellular system, the connection of emergency calls cannot be guaranteed. You should never rely solely on any wireless device for essential communications like medical emergencies.

# **Disposing of Your Phone**

The

symbol on the equipment indicates that it must be the object of

"separate collection".

Therefore, the customer has to contact local authorities to determine the proper disposal methods for that municipality or deliver it to the retailer in exchange for newly purchased equipment.

The separate collection of garbage and the successive operations of treatment, recovery and waste help in the production of equipment made with recycled material and limits the hazardous effects on the atmosphere and health caused by improper management of garbage.

The illicit disposal of the product by the customer involves the application of the administrative endorsements of which to article 254 and following of the D.Lgs. 152, April 3rd 2006.

According to the article, the 13, D.Lgs. 25th July 2005, n. 151 "Performance of the Directives 2002/95/CE, 2002/96/CE and 2003/108/CE, relative to the reduction of the use of dangerous substances in the equipment electronic electrical workers and, let alone to the disposal of the refusals".

# Chapter 2 Limitation of Liability

ZTE shall not be liable for any loss of profits or indirect, special, incidental or consequential damages resulting from or arising out of or in connection with using this product, whether or not ZTE had been advised, knew or should have known the possibility of such damages.

# Chapter 3 Your Phone

### Instruction

The R54 features 3G technology and works seamlessly across the WCDMA/GSM networks, so you'll get high-speed, broadband-quality connectivity wherever you go.

This manual will help you make the most of your new phone. The pictures and icons in this manual are meant for illustrative purposes only and may not look exactly like those found on your phone.

And when using your R54, please make sure you obey the laws of the country you are in, and respect the privacy and rights of others, including copyright.

### Overview

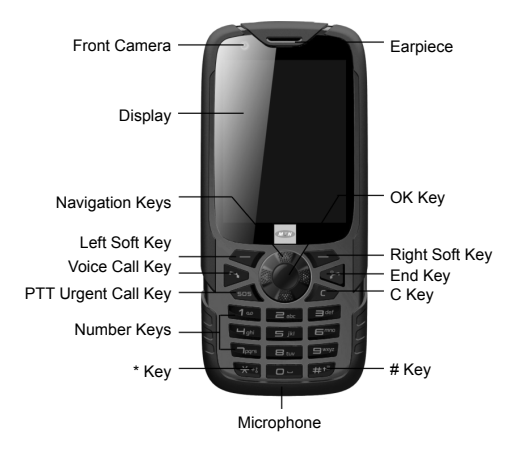

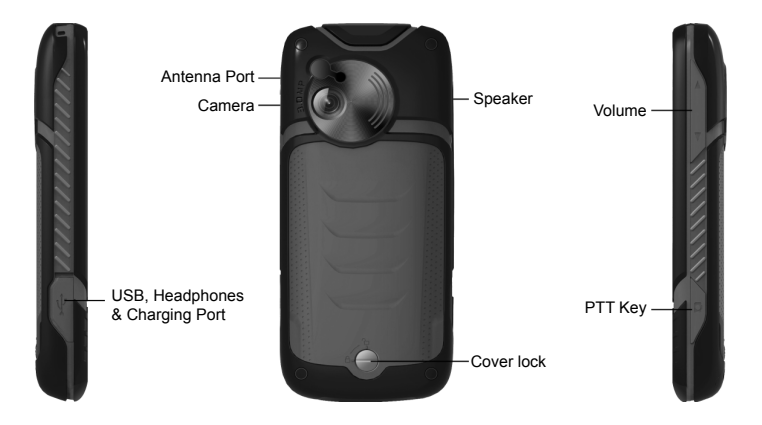

## **Keys and Functions**

| Key                    | Function Description                                                                                                    |  |  |
|------------------------|----------------------------------------------------------------------------------------------------|--|--|
| Right/Left Soft<br>Key | The bottom line of the display shows the options that can<br>be selected by using the <b>Left</b> and <b>Right Soft Keys</b> . The<br>options change depending on the application/function<br>being used.                                                                                      |  |  |
| Voice Call Key         | <ul> <li>Press the Voice Call Key to dial or answer calls.</li> <li>In standby mode: Press the Voice Call Key to show a list of dialed calls.</li> </ul>                                                                                                    |  |  |
| End Key                | <ul> <li>Press and hold the End Key to turn the phone on/off.</li> <li>Press the End Key to end a call.</li> <li>Press the End Key to reject an incoming call.</li> <li>Press the End Key to cancel dialing.</li> <li>Press the End Key to return to the Main Menu or standby mode.</li> </ul> |  |  |
| C Key                  | <ul> <li>Press once to delete character before the cursor during text entry.</li> <li>Long press to delete all characters during text entry.</li> </ul>                                                                                                    |  |  |

| Кеу                                                 | Function Description                                                                                                    |  |  |
|-----------------------------------------------------|----------------------------------------------------------------------------------------------------|--|--|
| Navigation<br>Keys (Up/<br>Down/Left/<br>Right Key) | <ul> <li>In standby mode: Used as hot keys to enter the designated functions.</li> <li>To designate the functions accessed by the navigation keys.</li> <li>In lists, messages and menus: scroll up, down, left and right.</li> </ul> |  |  |
| OK Key                                              | <ul><li>In standby mode: Press to enter main menu.</li><li>In lists and menus: Start an application/function.</li></ul>                                                                                                    |  |  |
| Number Keys                                         | <ul> <li>Press the number keys to enter a phone number.</li> <li>Press and hold keys 2 to 9 to dial the associated speed dial contact.</li> </ul>                                                                                     |  |  |
| * Key                                               | <ul> <li>Press the * Key to enter *.</li> <li>Press and hold the * Key to lock the keypad.</li> <li>In an editing screen: Press the * Key to enter punctuation and symbols.</li> </ul>                                                |  |  |

| Кеу                    | Function Description                                                                                                    |  |  |
|------------------------|----------------------------------------------------------------------------------------------------|--|--|
| # Key                  | <ul> <li>Press the # Key to enter #.</li> <li>In an editing screen: Press the # Key to change the input method.</li> <li>In standby mode: Press and hold the # Key to activate meeting mode with vibration.</li> </ul> |  |  |
| PTT Urgent<br>Call Key | Press to send PTT urgent call.                                                                                                    |  |  |
| PTT Key                | In standby mode: Press to enter PTT menu.                                                                                                    |  |  |

# Chapter 4 Starting Up

### **Open the Back Cover**

1. Rotate the locking screw to the right to unlock the battery cover.

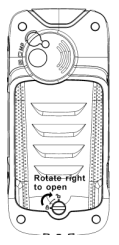

2. Open the battery cover using the thumb notches on the bottom on the cover.

# Installing the Battery

Tips: If you are not going to use the battery for a long time, remove it from the phone and store it in a cool dry place.

- 1. Carefully insert the battery with the contacts located against the gold springs.
- 2. Push down the battery until it clicks into place.

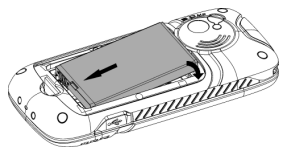

## Installing the (U)SIM Card

Notes:

- Do not bend or scratch your (U)SIM card. Keep the card away from electricity and magnetism.
- Do not touch the metal surface of the (U)SIM card. Doing so could cause information on the card to be lost or destroyed.
- Disconnect the charger and other accessories from your phone and remove the battery before inserting and removing your (U)SIM card.

Hold the (U)SIM card with the metal contacts facing downward and the cut corner at the top left. Insert the card into the card holder and push it until it clicks into position.

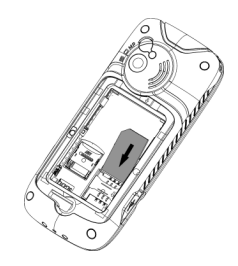

## Inserting the Memory Card

Tips:

Your phone can support a memory card with an up to 8GB capacity. Caution:

Only use approved memory cards for this device. Any use of unapproved memory cards might cause loss of data or damage to your phone.

- 1. Open the back cover; locate the memory card holder, slide and lift to open.
- 2. Insert the memory card as shown with the gold contacts facing down.

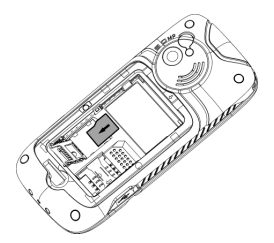

3. Close the card holder and make sure the card is correctly aligned.

# Charging

Your phone uses a rechargeable battery. When you first unpack the phone, the battery is not fully charged, but there might be enough power to turn on the phone. You should flatten the battery by using all of the available power before charging the battery for the first time.

Open the USB port cover and insert the charger's USB adapter into the USB port.

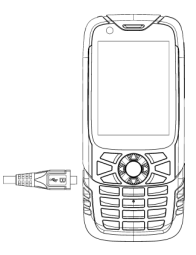

Notes:

- Make sure the adapter's connector is inserted correctly. Do not force the connector into the port.
- The battery will remain fully charged for 3 to 4 hours.
- If the phone is used too often when the battery is low or not used for a long time, the screen may not display the charge indicator until the battery has been continuously charged for 10 to 40 minutes.
- To get the maximum performance out of your battery, it is recommended that you completely charge the battery before using the phone for the first time. A new battery's full performance is only reached after three complete charge and discharge cycles have been finished.
- Charging is only possible within a temperature range of 0°C to 45°C.

## **Security Code**

### Handset Code

Handset password can protect your handset efficiently and avoid illegal usage. If handset password protection is activated, you should input the correct password at handset start-up.

• For a new bought handset, the protection function is not activated and the default password is 0000.

- In standby mode, select Menu > Settings > Security > Activate security codes > Handset code to start or stop password protection.
- In standby mode, select Menu > Settings > Security > Change security codes > Handset code to change handset password. It is suggested to change the password according to your requirement.

Please remember the password you set, without it your phone cannot be used normally and you will need to contact your service provider to unlock it.

## PIN Code

PIN code is the personal identification code of (U)SIM card, used to avoid illegal usage for your (U)SIM card. Once PIN code is started, the correct PIN code should be input at handset start-up.

- For the new bought card, the default code is supplied by the service provider.
- In standby mode, select Menu > Settings > Security > Activate security codes > PIN code to start or stop PIN code.
- In standby mode, select Menu > Settings > Security > Change security codes > PIN code to change PIN code.
- If you input wrong PIN code continuously for three times, the (U)SIM card will be locked, and you are prompted to input PUK code to unlock.

Notes:

If you change PIN code, please remember it clearly.

### PIN2 Code

PIN2 is needed for some settings.

For the new bought card, the default code is supplied by the service provider.

In standby mode, select **Menu > Settings > Security > Change security** codes > **PIN2 code** to change PIN2 code.

## PUK Code

PUK code is the specified unlock code for (U)SIM card, when (U)SIM card is locked, input the correct PUK code and then input the new set PIN code, (U)SIM card then can be used normally.

- PUK code may be supplied with the new bought card, the detail can refer to the service provider.
- PUK code can only be input continuously for 10 times. If you input wrong PUK code for 10 times, the (U)SIM card will be locked indefinitely. Notes:

If PUK code is supplied with the new bought card, please keep it safely.

# Chapter 5

# Basic

## Power On/Off

Caution:

Do not turn your phone on in areas in which wireless phone use is not permitted, or when it could cause interference or danger.

Press and hold the End Key to turn on the phone.

1. When being asked, enter your (U)SIM PIN (Personal Identification Number) code or handset unlock code and press the **OK Key** to confirm.

Tips:

The PIN code is the password provided by your network service provider. You need this password to use the (U)SIM card.

2. When the entered PIN code or handset unlock code is accepted, the phone will automatically search for the designated network. After a few seconds, your phone will show the standby mode.

To power off the phone, press and hold the  ${\bf End}\;{\bf Key}$  from the standby mode.

Notes:

If you enable **Auto power on/off** function, the phone will power on/off automatically at the predefined time.

## **Standby Mode**

After power on the phone, when the name of network is displayed on the screen, the phone is in the standby mode and ready for use.

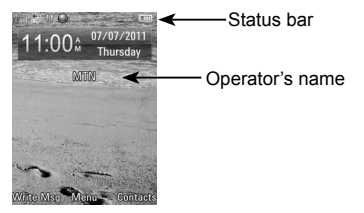

## Indicators and Icons

| الله. | Network signal strength | Đ | Alarm        |
|-------|-------------------------|---|--------------|
| 36    | WCDMA network           | B | Bluetooth on |

| E            | GSM network           | Е  | EDGE network             |
|--------------|-----------------------|----|--------------------------|
| X            | New SMS               |    | Battery status           |
| $\mathbf{X}$ | SMS memory is full.   |    | WAP push message is full |
| Ŵ            | New MMS               |    | Vibrate mode             |
|              | MMS memory is full    | Q  | Headset mode             |
| 0            | New E-mail            | •  | Silence                  |
| E@           | E-mail memory is Full |    | PDP Data Available       |
|              | New WAP push message  | 10 | PDP Data Connected       |
| •            | Mute and vibrate      | R  | Roaming                  |
|              | Missed voice call     |    | Car kit atttached        |
| 8            | Call divert           | Ξ  | High speed data, HSDPA   |
|              | GPS in use            |    | Missed video call        |

### Main Menu

In standby mode, press the OK Key [Menu] to enter main menu.

#### Tools

- 1. Bluetooth
- 2. Alarm
- 3. Calendar
- 4. Stopwatch
- 5. World Time
- 6. Calculator
- 7. Converter
- 8. GPS

#### Browser

- 1. Enter Address
- 2. Bookmarks
- 3. History
- 4. Saved Page
- 5. Home Page
- 6. Settings
- 7. Version

### Games & Apps

### Contacts

#### Messages

### A Message

- 1. Create message
- 2. Inbox
- 3. Outbox
- 4. Drafts
- 5. Sent
- 6. User folders
- 7. (U)SIM Inbox
- 8. Cell Broadcast
- 9. Settings
- 10. Memory info.

### Messages

#### B Email

- 1. New Email
- 2. Inbox
- 3. Outbox
- 4. Drafts
- 5. Sent
- 6. User folders
- 7. Settings
- 8. Memory info.

#### **Recent Calls**

- A All calls
- **B** Missed calls
- C Received calls
- D Dialed calls

### Multimedia

- 1. Camera
- 2. Video camera
- 3. FM radio
- 4. Music
- 5. Video
- 6. Picture
- 7. Audio record

### MTN PTT

### **File Manager**

- A Phone
- **B** Memory card

### Settings

### A Profiles

- 1. General
- 2. Meeting
- 3. Outdoor
- 4. Silent
- 5. Carkit
- 6. Flight

#### Settings B Phone

- 1. Language
- 2. Time and Date
- 3. Missed calls alert
- 4. Shortcut keys
- 5. Auto keyguard
- 6. My phone number
- 7. Download location
- 8. Master Reset
- 9. Auto power on/off

## Settings

### C Display

- 1. Wallpaper
- 2. Backlight duration
- 3. Brightness
- 4. Keyboard light
- 5. Owner name
- 6. Greeting

### Settings

### **D** Connections

- 1. Network settings
- 2. Access point settings
- 3. Modem setting
- 4. Profile connect
- 5. PC connection

### Settings

- E Calls
- 1. Call forwarding
- 2. Call waiting
- 3. Call barring
- 4. Send my number
- 5. Videophone setting

### Settings

- F Security
- 1. Activate security codes
- 2. Change security codes
- 3. Fixed dial numbers
- 4. FDN list
- Calendar Camera
### Auto power on/off

Use this function to power on/off your phone automatically at the predefined time.

- 1. In standby mode, press the **OK Key [Menu]** to enter the main menu.
- 2. Select Settings > Phone > Auto power on/off, and press the OK Key [Select].
- 3. Switch state to **On/Off** to enable/disable this function.
- 4. Input **Time**, if you enable this function, then your phone will auto power on/off automatically at the predefined time.

### Keypad lock

Use the keypad lock to prevent the keys from being accidentally pressed.

- 1. You can select **OK Key [Menu] > Settings > Phone > Auto keyguard** and select **No autokeyguard** to lock keypad manually.
- You can select OK Key [Menu] > Settings > Phone > Auto keyguard and set the keypad locking automatically as 10 seconds, 15 seconds, 30 seconds or 60 seconds.
- 3. In standby mode, press and hold \* **Key** to lock keypad manually. If you want to unlock the keypad, press the **OK Key [Unlock]**, and then press \* **Key** to unlock.

Tips:

- When the keys are locked, **Unlock** is shown on the display.
- If the call is coming when the keypad is locked, you can press the Voice Call Key to answer. After ending or rejecting the call, the keypad will be locked automatically.
- When the keypad lock is on, calls may be possible to the official emergency number programmed into your device.

## **Making Calls**

You can call the numbers of the other party directly or you can make a call through directory, call log, and speed dial numbers.

- 1. In standby mode, enter a phone number.
- 2. Press the Voice Call Key to make a voice call.

Or Select Options > Call > Video call to make a video call.

#### **Options for Voice Call**

During a call, you can press the **Left Soft Key [Options]** for more options. The options vary depending on the function you are currently using.

- Hold /Active: Put the current call on hold or retrieve the call.
- End call: End the current call.
- Record: Record the current call. You can also press the OK Key [Stop] to stop recording.

- **DTMF off/on**: Disable or enable sending the DTMF tone.
- Message: Switch to the Message menu during a call.
- Contacts: Switch to the Contacts menu during a call.
- Browser: Browse the Internet during a call.

#### **Options for Video Call**

During a video call, you can press the **Left Soft Key [Options]** for more options. The options vary depending on the function you are currently using.

- Hold/Cancel hold: Put the current call on hold or retrieve the call.
- Start recording video: Record the current call. You can also press the OK Key [Stop] to stop recording.
- Block/Activate my image: Block or send my picture during the call.
- Use back/front camera: Switch between the front and back camera.
- Zoom: Adjust the image size.
- **PIP off/on**: Close or open the local image.
- Exchange PIP: Switch between the primary and secondary screen.
- New text message: Switch to the new text message interface.
- **Contacts**: Switch to the contacts interface.

## **Calls History**

In standby mode, press the OK Key [Menu] and select Recent Calls to check the call log.

## Chapter 6 Tex

## **Text Input**

Your phone provides the following input methods: Predictive Text Mode Input (eZiEng), Multitap Input (abc/ABC), and Numbers Input (123).

| Operation                                    | Method                                                                                                    |
|----------------------------------------------|----------------------------------------------------------------------------------------------------|
| Input Words                                  | eZiEng Input — Press each key once that<br>corresponds to the letter you want to enter. The<br>letters are shown on the display as they are<br>entered. The list of candidate words changes as<br>each key is pressed. |
| Input Letters                                | <b>abc/ABC</b> Input — Press a number key ( <b>2</b> to <b>9</b> ) repeatedly until the required character is shown on the screen.                                                                                     |
| Input Numbers                                | <b>123</b> Input — Press the number keys to input numbers directly.                                                                                                    |
| Input Space                                  | Press the <b>0 Key</b> , except for the number input mode.                                                                                                    |
| Move the cursor up,<br>down, left , or right | Press the Navigation Keys.                                                                                                    |

## Chapter 7 Contacts

#### Adding Contact

You can store contacts with a variety of phone and fax numbers and additional address details.

The phone can store up to 500 items. The capacity of the phone book on your (U)SIM card depends on the type of (U)SIM card provided by your service provider. The saved location is identified by the icon shown before the contacts. And the default location is your (U)SIM card.

- 1. In standby mode, press the Right Soft Key [Contacts].
- Select Left Soft Key [Options] > Add new contact, and press the OK Key [Select].
- 3. Enter the information of contact, such as name, number, and so on.
- 4. Press the OK Key [Save] to save the new contact.

### **Searching Contact**

- 1. In standby mode, press the Right Soft Key [Contacts].
- 2. Enter a letter, and then the phone will show all the contacts starting with such a letter.

Eg: To search "John", press the  ${\bf 5}$  Key once for 'j'. All names starting with 'J' or 'j' are displayed.

- 3. Refine the search by entering a subsequent letter that occur next the previous letter in the name.
- Eg: 'Jo' will find 'John' and 'Jones', but not 'Jmoes'.

## Setting Speed Dial

- 1. In standby mode, press the Right Soft Key [Contacts].
- 2. Use the Navigation Keys to select a contact, press the Left Soft Key [Options] and select Set speed dial.
- 3. Press the Up Key or Down Key to select an empty slot.
- 4. Press the OK Key [Setup] to finish.

#### Making a Speed Dial

Notes:

The **1 Key** is reserved for the Voicemail number.

- 1. In standby mode, press and hold the corresponding number key (2 to 9) in the speed dial list to make the call.
- 2. Press the End Key to end the call.

#### **Other Options**

Select the **Right Soft Key** to enter the **Contacts**. Press the **Left Soft Key** to enter the submenu list, and you can do the following operations:

| Options         | Function                                                               |
|-----------------|------------------------------------------------------------------------|
| Send message    | You can send SMS to the contact.                                       |
| Dial            | You can make a voice or video call.                                    |
| Add new contact | Add one new contact.                                                   |
| Add to          | Assign the currently selected contact to one group.                    |
| Send Bus. Card  | You can send the contact information via SMS, MMS, Email or Bluetooth. |
| Edit contact    | Edit the selected contact information.                                 |
| Set speed dial  | You can set this contact as speed dial number.                         |
| Delete contact  | Delete the currently selected contact.                                 |

| Options  |                             | Function                                                                                        |
|----------|-----------------------------|-------------------------------------------------------------------------------------------------|
| Advanced | Batch send via<br>bluetooth | You can send more contacts via<br>Bluetooth.                                                    |
|          | SIM<br>Management           | Copy/Move this contact or all<br>contacts stored in the phone to<br>(U)SIM card, or vice versa. |
|          | Delete<br>Contact(s)        | Delete the selected contact(s).                                                                 |
|          | Default memory              | You can select the <b>Phone</b> or <b>(U)SIM</b><br>Card to save your contacts.                 |
|          | Speed Dial info.            | Show the speed dial list.                                                                       |
|          | Service dial<br>number      | Show the service dial number.                                                                   |
|          | Memory info.                | Shows the capacity used and the total capacity of the memory in the phone and the (U)SIM card.  |

# Chapter 8

## Message

### Sending SMS

- 1. In the standby mode, press the Left Soft Key [Write Msg].
- Enter the recipient(s) party's number. (Or Press the OK Key [Recipient] to choose the recipient(s))
- 3. Press the **Down Key** to the text field.
- Edit the message. Select Left Soft Key [Options]> Templates to insert pre-set message.
- 5. Press the OK Key [Send] to send the message.

## Sending MMS

- 1. In the standby mode, press the Left Soft Key [Write Msg].
- Enter the recipient(s) party's number. (Or Press the OK Key [Recipient] to choose the recipient(s))
- 3. Press the **Down Key** to the text field.
- 4. Select Left Soft Key [Options] to insert image, audio, video, or attachment(s).
- 5. Edit the message.

6. Press the **OK Key [Send]** to send the message.

### Sending Email

- 1. In standby mode, press the **OK Key [Menu]** to enter the main menu.
- 2. Select the Messages > Email > New Email, and press the OK Key [Select].
- 3. Enter the recipient's E-mail address. (Or press the **OK Key [Contact]** to choose the recipient(s))
- 4. Press the **Down Key** twice to the **Copy to Field** and enter the recipient(s) party's E-mail address.
- 5. Press the **Down Key** twice to the **Title field** and enter the title of your E-mail.
- 6. Edit the Email.
- Press the Left Soft Key [Options] to insert Files, New image, New audio, New video, Attachments, Templates, or Insert signature.
- 7. Press the OK Key [Send] to send your Email.

### **Message Settings**

You can view or change the message settings. The message centre number is stored on your (U)SIM card supplied by your service provider. The MMS and SMS settings are preset by your Service Provider. From the main menu, select the **Messages > Settings**,

#### Mul. Msg. Settings

| Retrieval<br>Settings | Automatic: Retrieve the new multimedia message<br>automatically without selecting Retrieval in the<br>notification message.<br>Manual: Retrieve the new multimedia message<br>manually. |
|-----------------------|----------------------------------------------------------------------------------------------------|
| Delivery mode         | You can set immediate delivery or defer it for a specified period of time.                                                                                                    |
| Delivery time         | You can set a specified period of time to send MMS when you set After sending in Delivery mode. The max delivery time is 99 hours.                                                      |
| Time per page         | You can set the playing time of each page.                                                                                                    |
| Delivery report       | If you request delivery reports for messages, you will receive a popup message to inform you when the message is delivered to the recipient.                                            |
| Validity              | You can configure the validity period of outgoing messages. Your network will save your messages in this specified period of time.                                                      |
| Anonymous<br>Msg.     | You can choose to accept or reject anonymous message.                                                                                                    |

| Connections  | Please consult the service provider for detailed information. |  |
|--------------|---------------------------------------------------------------|--|
| PUSH Message | You can accept or reject PUSH message.                        |  |
| Priority     | There are three options: Low, High, and Normal.               |  |

#### Text Msg. Settings

| SMS center<br>number | Enter the SMS center number. Contact your service provider for more information.                                                |
|----------------------|----------------------------------------------------------------------------------------------------|
| Expiration Time      | The length of time in which the message center will attempt to deliver the message until it is received.                        |
| Delivery Report      | You can select <b>On/Off</b> to receive or reject a popup message to inform you when the message is delivered to the recipient. |

#### Cell Broadcast Settings

| Receive  | Choose whether to receive cell broadcast messages.        |
|----------|-----------------------------------------------------------|
| Language | Select the language of retrieved cell broadcast messages. |
| Channel  | Set the cell broadcast channels.                          |

#### **Email Settings**

From the main menu, select the **Messages > Email > Settings**, and press the **OK Key [Select]** to make the following settings.

| Mailbox Settings       | Select the mailbox from the list.                                                             |
|------------------------|-----------------------------------------------------------------------------------------------|
| Automatic<br>Retrieval | Select to not retrieve the Email or retrieve it<br>automatically during a set period of time. |
| Templates Setting      | There are 10 templates for Email in your phone and you can edit them.                         |

# Chapter 9

## Browser

#### **Browser Settings**

Select **Browser > Settings** to do the following setting.

| Connection settings | Select one connection.                                                         |
|---------------------|--------------------------------------------------------------------------------|
| Advanced settings   | Customize the browser display modes,<br>background music, cache, cookies, etc. |
| Clear cache         | Clear all cache data.                                                          |
| Clear cookies       | Clear all cookie information.                                                  |
| Clear input history | Delete all input history items.                                                |
| Certificate         | List the root and CA certificates on the phone.                                |

#### **Downloading via Browser**

1. When viewing network page, use the **Up Key** or **Down Key** to select the link, press the **OK Key** to open the objective link.

 Press the OK Key [OK] to confirm and start downloading. The downloading information will be saved in handset memory or external memory.

Caution:

Do not download and use software and file from an unknown source.

## Chapter 10 Bluetooth

#### **Connecting the Bluetooth Device**

- 1. In the standby mode, press the **OK Key [Menu]** to enter main menu.
- 2. Select Tools > Bluetooth > My Devices, and press the OK Key [Select].
- 3. Press the OK Key [Search] to search the available Bluetooth devices.
- 4. Select one device from the displayed list and press the **OK Key** to confirm.
- 5. Enter the pass code when asked for permission to connect to the device. After the paired device verifies the pass code, the device will be added successfully.

#### Sending Files via Bluetooth

Firstly please confirm following two items:

- Enable Bluetooth function.
- The paired device is visible.
- 1. Select your desired file, and select Left Soft Key [Options] > Send > Via Bluetooth.

2. Select the aim device from the device list, and press the **OK Key [OK]** to send.

#### **Receiving Files via Bluetooth**

Firstly please enable Bluetooth function.

- 1. If the paired device tries to send a file to your phone, one popup dialogue will appear in your screen.
- 2. Press the Left Soft Key [Yes] to accept the incoming file, or press the Right Soft Key [No] to reject the incoming file.

## Chapter 11 Modem Function

#### **Modem Settings**

Please confirm:

- Valid (U)SIM card is inserted.
- GPRS configuration or dialing connection is available.

Select OK Key [Menu] > Settings > Connections > Modem setting, and press the OK Key [Select].

Use the parameters obtained from your service provider to complete the modem settings.

#### Use the Handset as Modem

Connect your phone to computer with supplied data cable; your phone can work as one external modem for the computer. For detailed information, please consult your service provider.

## Chapter 12 Multimedia

#### Camera

- 1. Select Menu > Camera, and press the OK Key [Select].
- 2. Aim the camera lens at a person/place.
- 3. Press the **OK Key [Capture]** to take one photo, and it will be saved in **My Pictures** directory automatically.
  - Press the **Right Soft Key [Back]** to return to the picture capturing screen.
  - Press the Left Soft Key [Options] to send the photo via MMS, Email, or Bluetooth, or to set it as wallpaper, you can also discard it.

#### Video Camera

- 1. Select Menu > Multimedia > Video camera, and press the OK Key [Select].
- 2. Set the video parameters.
- 3. Press the **OK Key** to start recording.
- 4. Press the **OK Key** to pause, then press the **OK Key** to resume recording.

- 5. Press the **Right Soft Key [Stop]** to stop recording, and the video will be saved in **My Videos** directory automatically.
  - Press the Left Soft Key [Options] to send the video file via MMS, Email, or Bluetooth, you can also discard it.
  - Press the **Right Soft Key [Back]** to return to the video recording screen.

#### Voice Recorder

- 1. Select Menu > Multimedia > Audio record, and press the OK Key [Select].
- 2. Press the **OK Key [Record]** to start recording your voice memo.
- 3. Press the OK Key [Pause] to pause, press the OK Key [Contin.] to resume recording, and press the Right Soft Key [Stop] to stop recording.
- 4. After recording a voice memo, it will be saved in **My Audios** directory automatically; you can continue the following operations:
  - i. Press the OK Key [Play] to replay the voice memo.
  - ii. Press the **Right Soft Key [Back]** to return to the voice recording screen.

iii. Press the Left Soft Key [Option] to send the memo via MMS/Email/ Bluetooth, rename or discard it.

## Playlist

- 1. Select Menu > Multimedia > Music > Playlist, and press the OK Key [Select].
- 2. If there is no playlist, press the OK Key [Add] to create a new playlist.
  - i. Enter the playlist name and press the OK Key.
  - ii. Select an audio file from Audios/Others folder or memory card.
  - iii. Press the OK Key [Mark] to mark all the files one by one.
  - iv. Press the Left Soft Key [Done] to save the audio files to the playlist.
- 3. Press the OK Key [Open] to open the playlist.
- 4. Press the OK Key [Play] to play the audio files in the playlist.

When you create a playlist, press the Left Soft Key [Options] for more options:

- Edit Playlist: Edit the currently selected playlist.
- New Playlist: Add a new playlist file.
- Rename: Rename the selected playlist file.
- **Delete**: Delete the selected playlist file.
- Delete all: Delete all playlists.
- Info.: View the information of the selected playlist.

Notes:

You can also select **Multimedia > Music > All Music** to show all music file, then press the **OK Key [Open]** play it.

When the phone is placed in the carkit stack, sounds of phone calls, music player, etc. will come out from the carket; At this time, when the phone is removed from the carkit slot, all the sounds will be switched back to your phone.

#### Picture

- 1. From the main menu, select Menu > Multimedia > Picture > All Pictures to show all your saved images.
- 2. Press the OK Key [Open] to view the selected image.

Press the Left Soft Key [Options] for more options:

- **Delete**: Delete the currently selected image.
- Add to favorites: Add the currently selected image to Favorites directory.
- Send: Send the image via MMS/Email/Bluetooth.
- Set as wallpaper: Set the currently selected image as wallpaper.
- File info.: View the information of the selected slide.
- Help: Show the help information.

Notes:

You can also select **Multimedia > Picture > Favorites** to view all images saved in Favorites directory.

### Streaming URL

- 1. Select Menu > Multimedia > Video > Streaming ULR, and press the OK Key [Select].
- 2. If there is no streaming ULR, press the **OK Key [Add]** to create one new streaming URL.
  - i. Enter the tile name and URL.
  - ii. Press the OK Key [Save].
- Select the Left Soft Key [Options]>Network settings to set the URL, and the detailed information please consult your service provider.
- 4. Press the OK Key [Open] to connect the URL.

Notes:

You can also select **Multimedia > Video > All Video** to show all video file, then press the **OK Key [Open]** play it.

### FM

Insert the personal hands free kit (PHF). The headset acts as the antenna for the FM radio.

- 1. In standby mode, press OK Key [Menu] to enter main menu.
- 2. Select Multimedia > FM radio.
- 3. Tune the required station using the Left/Right Key or Options > Auto Search or Set Channel

Auto Search scans automatically for channels.

Use Set Channel to enter the frequency using the keypad and  $^{\ast}$  key to access the decimal point

4. Press **Options > Rename** to personalize the channel name eg ABC If an incoming call is received, the radio will be suspended while you answer the call.

## **Chapter 13** Other Facilities

#### Alarm

You can set the alarm to ring if required. Select your desired alarm to configure in the alarm list. (If there is no alarm, press the **OK Key [Edit]** to add a new alarm.)

Notes:

The alarm will ring at the set time, even when the phone is powered off.

#### Calendar

You can conveniently access and modify your agenda.

#### Stopwatch

You can measure time and take split times or lap times, for example, in different sports.

#### World Time

You can check the current local time and date for major cities around the world.

#### Calculator

The phone provides simple calculating functions, such as addition, subtraction, multiplication and division.

#### Converter

This function allows you to convert currency.

### GPS

GPS is an advanced positioning system developed for mobile phone applications. The complex calculations performed by a GPS receiver are carried out on an external server. Assistance information is sent to the handset over the cellular system and is dependent on cellular coverage. The handset contains an antenna and receiver specifically for GPS signals and this enables the handset to calculate its position in terms of longitude, latitude and altitude.

### PTT

The Push To Experience Service (PTX) is the ultimate business tool for you to communicate with your colleagues. The base PTX service, Push To Talk (PTT), will allow you to hold one-to-one and one-to-many conversations at the push of the button. You will be able to set your availability and view your

colleagues' current status. Manage your PTT contacts and initiate calls to pre-defined or ad-hoc groups. Your mobile phone has inbuilt GPS to enable users to be located and it has a dedicated alert button. Please consult your service provider for the detailed information how to set up and start using PTX.

## Chapter 14

## **File Manager**

File Manager is a storage area for **Pictures, Audios, Videos**, and **Others files.** 

Select **Menu > File Manager** to enter the file manager.

Notes:

Preloaded files in the Wallpapers and Ring folders are read only and cannot be deleted.

#### Accessing the Memory Card

- 1. Select **Menu > File Manager** to open file manager.
- Select Memory Card to view the files on memory card. By pressing the Left Select Key [Option], you can search, establish new folder, delete the file, or rename the file and so on.

## Chapter 15 Settings

#### Profiles

Your handset supplies several predefined user profiles, and you can choose a certain profile according to your surroundings.

You can also edit the appropriate profile depending on the current condition.

#### Phone

- 1. In the standby mode, press OK Key [Menu] to enter main menu.
- 2. Select **Settings > Phone:** 
  - Select Language to set the current display language.
  - Select Time and Date to set time, date, and time style.
  - Select **Missed calls alert** to set the ringtone notification for missed calls.
  - Select **Shortcut keys** to assign the navigation key as shortcuts to important functions.
  - Select **My phone number** to set own number to remind you which (U)SIM card is in using.

- Select Download location to select handset memory or MicroSD card.
- Select **Master Reset** to recover all settings to the factory default values.
- Select **Auto power on/off** to power on or off the handset at the predefined time.

## Display

- 1. In the standby mode, press the **OK Key [Menu]** to enter main menu.
- 2. Select Settings > Display:
  - Select Wallpaper to set your favorite picture as wallpaper.
  - Select Backlight duration to adjust backlight duration.
  - Select Brightness to adjust the screen brightness.
  - Select Keyboard light to adjust keypad light time.
  - Select **Owner name** to input owner name, displayed in idle screen.
  - Select **Greeting** to input greeting words, displayed in power on screen.

## Connections

- 1. In the standby mode, press OK Key [Menu] to enter main menu.
- 2. Select Settings > Connections

- Select **Network settings** to set preferred mode and preferred selection.
- Select Access point settings to view the access point list.
- Select **Modem settings** to set modem parameters, you can use data cable to connect handset and computer and use handset as modem. For detailed parameter, please turn to your service provider.
- Select **Profile connect** to create or edit connection data for service providers.
- Select **PC connection** to choose the connection method between your computer and phone.

### Calls

#### **Call forwarding**

Call forwarding allows you to divert your incoming calls to another phone number. Contact your service provider for more information and availability.

- Always: Divert all incoming calls unconditionally.
- When busy: Divert incoming calls when the line is busy.
- When no reply: Divert calls when there is no answer.
- When unreachable: Divert calls when the phone is turned off or the phone is not in an area covered by service network.

When the **Call forwarding** function is activated on your phone, select **Menu > Settings > Calls > Call forwarding > Cancel all call forwarding**, and press the **OK Key** to cancel all the call diverts.

#### Call waiting

If a call comes in when you are already on a call, you are notified with a call waiting tone. The phone shows the number/name of the waiting call. Contact your service provider for more information.

#### Call barring

Call barring allows you to restrict the calls that you make or receive. To change the settings, you need to have a network password from your service provider. Contact your service provider for more information.

- Bar all outgoing calls: Calls cannot be made.
- Bar outgoing calls (international): International calls cannot be made.
- Outgoing international calls except for calls to the home country: When abroad, calls can be made only to numbers within the current country and to your home country, where your home network operator is located.
- Bar all incoming calls: Calls cannot be received.
- Bar incoming call when international roaming: Calls cannot be received when you are using your phone outside your home service area.

When the **Call barring** function is activated on your phone, select **Menu > Settings > Calls > Call barring > Cancel all call barring**, and press the **OK Key [Select]** to cancel all settings about barring.

Select **Menu > Settings > Calls > Call barring > Change password** to change password of call barring.

#### Send My Number

This function allows you to send or hide your phone number when making calls. You can also select **Set by network.** The network then chooses whether to show/hide the phone number. This function requires network support.

#### Videophone setting

Enter the **VIG Number**, Select **UUS Type** and enter **UUS String**. Contact your Service Provider for more details.

#### Security

#### **Fixed dial numbers**

If you activate this function, you cannot dial the numbers out of the fixed dial list.

#### FDN list

This menu shows the list of the fixed dial numbers.

## Chapter 16 Join Me PC Suite

- This software only supports Windows 7, Vista, and XP, but cannot be guaranteed to run on these systems
- If you get an error message "No device available in the hardware list", please reinstall the drivers using Windows Device Manager.
- 1. Connect the phone and the computer with the provided USB data cable.
- Run AutoRun.exe manually by selecting My Computer > JoinME (CD-ROM) to access the following interface.

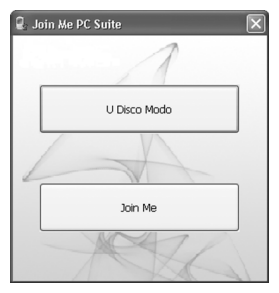

Tips:

Once you answer one call during the connection, your phone will disconnect from the computer.

## U Disco Modo

If you insert the available memory card successfully, the **U Disco Modo** icon will be appeared. You can click this icon to browser the files within the memory card.

## Join Me

#### Installing the Join Me

- 1. Click the Join Me icon.
- 2. Follow the prompts to install the software. And the driver will be installed automatically.

After installation there will be a **Join Me** icon on the desktop.

#### Unstalling the PC Suite

1. Select **Start > Program > Join Me > Uninstall Join Me**. Notes:

Before uninstall, please close the program.

2. Complete uninstall according to the prompt information.

#### **Running the PC Suite**

- 1. Double click the Join Me icon on the desktop.
- 2. Click Connect icon.
- 3. Select **R54** and press **OK** in connections dialog box.

When you connect successfully, the following screen will appear:

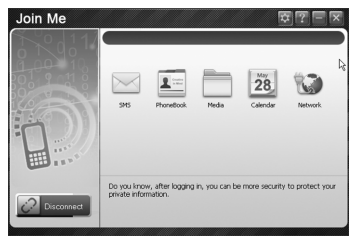

Click right icon to get more help information.

Tips:

When copying a file from your computer to the memory card or the phone memory, you can drag the file into the corresponding folder.
## **Chapter 17** Troubleshooting and FAQs

If you encounter problems while using the phone, or if it performs erratically, you can consult the information in the chart below. If your particular problem cannot be resolved using the information in the chart, contact the dealer of handset.

| Problem           | Possible causes                                                                                                    | Possible solution                                                     |
|-------------------|----------------------------------------------------------------------------------------------------|-----------------------------------------------------------------------|
| Poor<br>reception | The network signal is<br>too weak at your current<br>location, for example, in<br>a basement or near a tall<br>building, because wireless<br>transmissions cannot<br>effectively reach it. | Move to a location where the network signal can be properly received. |

| Poor<br>reception | The network is busy at the current time (for example, during peak times, there may be too much network traffic to handle additional calls). | Avoid using the phone at such<br>times, or try again after waiting<br>a short time.                           |
|-------------------|----------------------------------------------------------------------------------------------------|----------------------------------------------------------------------------------------------------|
|                   | You are too far away from<br>a base station for your<br>service provider.                                                                   | You can request a service area map from your service provider.                                                |
| Echo or noise     | Poor network trunk quality<br>on the part of your service<br>provider.                                                                      | Press the <b>End Key</b> and dial again. You may be switched to a better-quality network trunk or phone line. |
|                   | Poor local telephone line quality.                                                                                                    | Press the <b>End Key</b> and dial again. You may be switched to a better-quality network trunk or phone line. |

| Unable to<br>select certain<br>features. | Your service provider does<br>not support these features,<br>or you have not applied<br>for services that provide<br>these features.                                                                                    | Contact your service provider.                                                                    |
|------------------------------------------|----------------------------------------------------------------------------------------------------|---------------------------------------------------------------------------------------------------|
| Battery will not charge.                 | The battery or battery charger is damaged.                                                                                                    | Contact the dealer.                                                                               |
|                                          | The phone's temperature is below 0°C or higher than 45°C.                                                                                                    | Adjust the battery charging<br>environment to avoid extremes<br>of temperature.                   |
|                                          | Poor contact between the battery and charger.                                                                                                    | Check all connectors to make<br>sure all connections have been<br>properly made.                  |
| Shortened<br>standby time                | The standby time is related<br>to your service provider<br>system configuration. The<br>same phone used with<br>different service providers'<br>systems will not provide<br>exactly the same length of<br>standby time. | If you are located in an area<br>where signaling is weak,<br>temporarily switch off the<br>phone. |

| Shortened<br>standby time              | The battery is depleted.<br>In high-temperature<br>environments, battery life<br>will be shortened.                                                                                                    | Use a new battery.                                                                                        |
|----------------------------------------|----------------------------------------------------------------------------------------------------|----------------------------------------------------------------------------------------------------|
|                                        | If you are not able to<br>connect to the network,<br>the phone will continue<br>to send out signals as<br>it attempts to locate a<br>base station. Doing so<br>consumes battery power<br>and will consequently<br>shorten standby time. | Change your location to<br>one where the network is<br>accessible, or temporarily turn<br>off your phone. |
| You cannot<br>switch your<br>phone on. | Battery power has been depleted.                                                                                                    | Recharge the phone's battery.                                                                             |

| (U)SIM card<br>error<br>Unable to<br>connect to the<br>network. | (U)SIM card malfunction<br>or damage.          | Take the (U)SIM card to your<br>service provider for testing.                                        |
|-----------------------------------------------------------------|------------------------------------------------|----------------------------------------------------------------------------------------------------|
|                                                                 | (U)SIM card inserted improperly.               | Insert the (U)SIM card properly.                                                                     |
|                                                                 | Debris on the (U)SIM card contacts.            | Use a soft, dry cloth to clean the (U)SIM card contacts.                                             |
|                                                                 | (U)SIM card invalid.                           | Contact your service provider.                                                                       |
|                                                                 | You are not within the network's service area. | Check the service area with<br>your service provider.                                                |
|                                                                 | Poor signal.                                   | Move to an open space, or if<br>you are inside a building, move<br>closer to a window.               |
| You cannot<br>answer<br>incoming<br>calls.                      | You have activated the Call Barring feature.   | Go to <b>Settings &gt; Calls &gt; Call<br/>barring</b> , and then select Cancel<br>all call barring. |

| You cannot<br>make<br>outgoing calls.                        | You have activated the Call Barring feature.                          | Go to <b>Settings &gt; Calls &gt; Call</b><br><b>barring</b> , and then select Cancel<br>all call barring.                                          |
|--------------------------------------------------------------|-----------------------------------------------------------------------|----------------------------------------------------------------------------------------------------|
|                                                              | You have activated the Fixed Dial Number feature.                     | Go to <b>Settings &gt; Security &gt;</b><br><b>Fixed dial numbers</b> , and select<br>Off to turn this feature off.                                 |
| PIN code is blocked.                                         | You have entered an<br>incorrect PIN code three<br>consecutive times. | Contact your service provider.<br>If the service provider provides<br>the (U)SIM card's PUK code,<br>use the PUK code to unlock the<br>(U)SIM card. |
| Unable<br>to enter<br>information<br>into the phone<br>book. | The phone book's memory<br>is already full.                           | Delete unnecessary data from the Directory.                                                                                                    |

## Chapter 18 Technical Parameters

Handset specifications are shown in the following table.

| Network<br>Compatibility | WCDMA 900MHz, 2100 MHz<br>GSM 900 MHz, 1800 MHz                                                                                                    |
|--------------------------|----------------------------------------------------------------------------------------------------|
| Dimensions L×W×H         | Approx 118mm x 53.5mm x 16mm                                                                                                    |
| Weight                   | Approx 130g (Including standard battery)                                                                                                    |
| Features                 | MP4 video, MP3 audio, 3.0/0.3MPixel cameras,<br>USB, FM Radio, MIDP 2.0 JAVA, 2.4" 262K colour<br>QVGA LCD display, MMS, Email, Calendar,<br>Speakerphone, Voice Recorder, Bluetooth 2.0<br>Stereo, microSD up to 16GB, GPS |
| Battery                  | 1100mA hours, Lithium ion (Li-ion)                                                                                                    |
| Continuous idle<br>time* | Up to 250 hours (+/- 20% subject to network conditions)                                                                                                    |

| Continuous talk<br>time* | Up to 150 minutes talk time, Video call >70 minutes (+/- 20% subject to network conditions) |
|--------------------------|---------------------------------------------------------------------------------------------|
| Charge time              | Approximately 3-4 hours                                                                     |
| Battery Life             | Approximately 400 charge cycles                                                             |

Notes:

The phone's talk time and idle time are based on ideal working environments. The use of extended backlighting, browser, and network conditions can reduce battery life and talk/idle time.